#### DEPARTMENT OF STUDENT AND BUSINESS TECHNOLOGIES

Office of the Chief Technology Officer

# PACS Web

|        | Company                                                                                                    | 100 🔁      | Montgomery Cnty Public Schoo |
|--------|----------------------------------------------------------------------------------------------------|------------|------------------------------|
|        | Location                                                                                                    | 02227 🛃    | Ritchie Park Elementary Sch  |
|        | Pay Period End Date                                                                                              | 03/28/2008 | Start 03/15/08               |
|        |                                                                                                    |            |                              |
| FC /   | Attendance Type                                                                                                  | Status     | FC Attendance Type 👔         |
| $\Box$ | Professional Employees                                                                                           | Posting    | ECA 1 Activities             |
| $\Box$ | Supporting Services                                                                                              | Posting    | Outdoor Educat               |
| Γ      | Temporary Part Time                                                                                              | Posting    | ECA 3 Activities             |
| $\Box$ | Long Term Sub Teachers                                                                                           |            | Professional Wor.            |
| Γ      | Short Term Sub Teachers                                                                                          | Posting    | Tier 1 Training              |
| Γ      | Class Coverage                                                                                                   |            |                              |
| $\Box$ | Summer Employment                                                                                                |            |                              |
|        | and the second second second second second second second second second second second second second second second | Detail     | Attendar Release             |

### Introducing PACS Online!

Same Lawson Product! New Lawson Look!

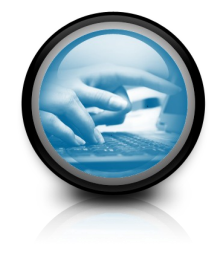

Office of the Chief Technology Officer 850 Hungerford Drive Rockville, Maryland 20850

Employee and Retiree Service Center 7361 Calhoun Place, Suite 190 Rockville, MD 20855 **Summer 2009** 

Payroll Attendance and Collection System

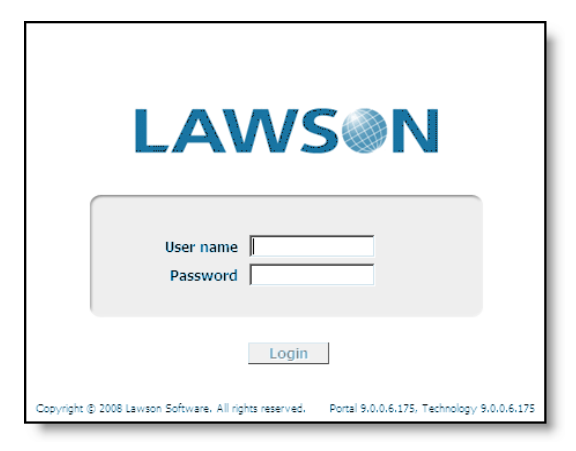

## Human Resources Information System

To begin, you will need to open Internet Explorer and type in **http://hris** to get started. Otherwise, you can use the icon which will appear on your school menu.

Your login information is your OUT-LOOK username and your OUTLOOK password. You do not need to remember a separate Lawson password anymore!

Once you login, you will see a Welcome screen. To access the **Payroll Attendance Selection** or **PACS menu** screen that you have seen in the past, click on the PACS Menu link in the Navigation Area on the left-hand side of the screen. As before, you will see all of the functions available, but some may have moved. To get started, click on **Fill Defaults** from the toolbar.

NOTE: The ENTER key will no

#### longer fill in the default values.

Just as before, you will use the FC column, along with the **Details** and **Attendance Release** buttons to move to the data entry screens.

## POSTING HOURS

Once you enter the posting screens, the process of data entry has not changed. The only difference will be the location and appearance of the toolbar buttons.

### » 🖉 Change 📢 Previous 💡 Inquire 🕨 Next

As always, you will use the **Inquire** button to load existing information from the database, and the **Change** button to post updates. Just as in the prior version, you will see screens for:

Professional Employees; Supporting Service; Temporary Part Time; Long Term Sub Teachers; Short Term Sub Teachers; Class Coverage; Summer Employment; ECA I Activities; Outdoor Education; ECA 3 Activities; Professional Workshops; and Tier I Training.

#### Related Forms 👻

ayroll Attendance Selection (MM60)

Attendance Release (MM68.1)

To return to the PACS menu, click on the **Related Forms** button on the far right-

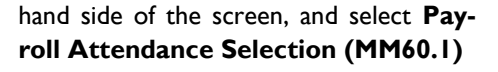

One additional note: The ClearAll and NoPrefill options are available under the new Special Actions button.

## ATTENDANCE RELEASE

Once the attendance for staff members has been posted, you will need to release the information. This is done from the **Attendance Release** screen as before. The only difference is that **Release/ Unrelease** functions are now listed under the **Special Actions** button >> on the **Attendance Release** screen.

# PRINTING

Since PACS is now web-based, you will use the **Print** command within Internet Explorer to print out anything on screen. Simply go to **File** and

#### Print.

NOTE: You may need to change your page layout to **Landscape** to fit all of the text.

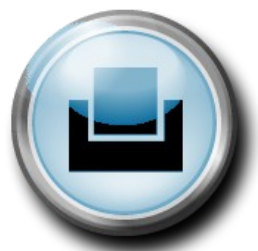

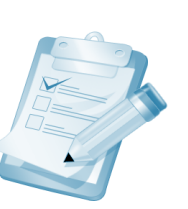